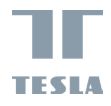

# TESLA SMART CAMERA 360 BABY

TESLA

USER MANUAL

EN DE CZ SK PL HU SL HR UA RU

# WHAT'S IN THE BOX

Please consult this checklist for all parts.

- Smart Camera 360 Baby
- Power adapter
- USB cable
- Bracket
- Screws
- Pin
- User manual

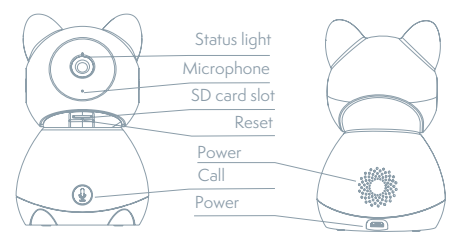

| Power        | DC 5V ±10%                                                                                                    |
|--------------|----------------------------------------------------------------------------------------------------|
| Status light | Red light solids on: the camera or network is abnormal<br>Blinking red light: awaiting WiFi connection (faster blinking)<br>Blue light solids on: camera running correctly<br>Blinking blue light: currently connecting (faster blinking) |
| Microphone   | Captures sound for your video                                                                                                    |
| SD card slot | Supports local SD Card storage (Max.128G)                                                                                                    |
| Reset        | Press and hold for 5 seconds to reset the camera (if you have modified settings, they will return to factory defaults)                                                                                                    |
| Call         | Receive the answer after pressing the button                                                                                                    |

# INSTALL

# 0

Use the included mounting bracket to fix the camera to a clean surface.

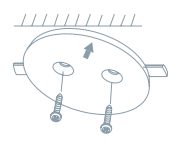

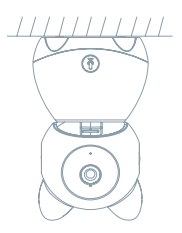

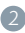

Or, put the camera on a flat surface.

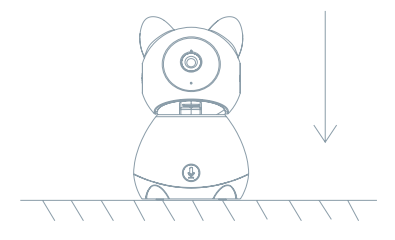

# CONNECT

### Download

Tesla Smart is available for both iOS and Android OS. Search the name ,Tesla Smart' in App Store or Android Market, or scan the QR-Code to download the App.

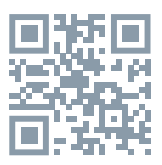

### SET UP ROUTER

The router supports the 2.4GHz WiFi (doesn't support the 5GHz). Before connecting to the WiFi network, please set the parameters of the router, and record the SSID and password of your WiFi. Keep the network available.

### **REGISTRATION PROCESS**

**Step 1** Open the Tesla Smart App, click "Register", read the "Privacy Policy" and click "Agree".

**Step 2** Input a legal and valid Mobile number or Email address and click "Continue". Input Verification Code, then log in the app.

### **QR CODE CONFIGURATION**

- 1. Open the Tesla Smart App, click "Create family", and you can customize the Family name and related settings.
- 2. Continue to click "Security & Sensor" >> "Smart Camera", and then choose" Add Device" or "+", ready to add camera.
- 3. In "Add Device" this interface, continue to click "next step", and then you should input your WiFi's passwords. Note:

1) Camera only supports 2.4GHz WiFi network.

2) The number of bits in the ssid and passwords of the router should not exceed 24 digits.

- In this interface, you should scan the QR code in your phone with the camera, when the camera comes out "dong dong dong". And you can complete the configuration about 30s.
- 5. When connecting, you should make sure your router, mobile, and

camera are as close as possible. When camera added successffully, click " $\square$ " you could also DIY the camera's name.

### SETTINGS

In "Smart Camera" interface,click "Z,"you can set the camera common functions.

### FAQ

#### Q: The device cannot be previewed properly?

A: Check whether the network is normal, you can place the camera close to the router, and if not, it is recommended to reset the device and add it again.

### Q: Why is it still in the list of devices after reseting?

A: The reset device only resets the network configuration of the camera, but cannot change the configuration on the App, remove the camera, and must be deleted by the App.

#### Q: How to cut the camera network to another router?

A: First remove and reset the device on the App and then configure the device again by the App.

### Q: Why doesn't the device identify the SD card?

A: It is recommended to plug in SD card after power cut. Confirm whether the SD card is normally available and the format is FAT32. And the TF card can't be identified when the internet environment is not good.

#### Q: Why I can't get the notifications with my cell phone App?

A: Please confirm that the App has been running on the phone, and the relevant reminder function has been opened; Message notification and authority confirmation in the mobile phone system have been opened.

### **FUNCTIONS**

#### Pan/Tilt

Rotate your camera by sliding on your smartphone, providing you with 360 degrees of vision.

#### Video flip

Flip your video stream up or down for maximum flexibility.

#### Motion detection

Built-in motion sensors detect movement, and the camera will send you push notifications and app alerts.

#### Record

Support 24H continuous recording with high capacity SD storage or Cloud storage.

### Day & Night

Never miss a moment, even in complete darkness, with powerful night-vision technology.

### One-Touch Call

Hear your baby's call anytime, anywhere.

## **TECHNICAL SPECIFICATION**

| Product name | Tesla Smart Camera 360 Baby    |
|--------------|--------------------------------|
| Resolution   | 1920 x 1080                    |
| Power supply | DC5V, 1A                       |
| Sensor       | 1/3'' 2MPx, CMOS               |
| IR Distance  | Up To 10 m                     |
| Lens         | 3.6mm , F2.0                   |
| Dimensions   | 84 x 86 x 160 mm               |
| Storage      | MicroSD Card, Cloud            |
| Арр          | Tesla Smart for Android a iOS  |
| Connectivity | Wi-Fi 2,4 GHz IEEE 802.11b/g/n |
| Model        | Speed 9S                       |

## INFORMATION ABOUT DISPOSAL AND RECYCLING

This product is marked with the symbol for separate collection. The product must be disposed of in accordance with the regulations for disposal of electrical and electronic equipment [Directive 2012/19/ EU on waste electrical and electronic equipment]. Dispose of all electrical and electronic probleted. Dispose of all electrical and electronic products in accordance with all local and European regulations at the designated collection points which hold the appropriate authorisation and certification in line with the local and legislative regulations. Correct disposal and recycling help to minimise impacts on the environment and human health. Further information regarding disposal can be obtained from the vendor, authorised service centre or local authorities.

# EU DECLARATION OF CONFORMITY

Hereby, Witty Trade s.r.o. declares that the radio equipment type Speed 9 is in compliance with EU directives. The full text of the EU declaration of conformity is available at the following internet address: teslasmart.com/declaration

Connectivity: Wi-Fi 2,4 GHz IEEE 802.11b/g/n Frequency band: 2.400 - 2.4835 GHz Max. radio-frequency power (EIRP): < 20 dBm

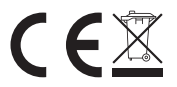

#### Manufacturer

Tesla Global Limited Gee Chang Industrial Building, 121 Des Voeux Road Central Hong Kong www.teslasmart.com

7

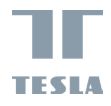

# TESLA SMART CAMERA 360 BABY BENUTZERHANDBUCH

TESLA

EN DE CZ SK PL HU SL HR UA RU

# WAS IST IN DER SCHACHTEL ZU FINDEN

Sehen Sie die folgende Checkliste ein und überprüfen Sie, ob Sie alle Komponenten erhalten haben.

- Smart Camera 360 Baby
- Versorgungsadapter
- USB-Kabel
- Tragrahmen
- Schrauben
- Pin
- Bedienungsanleitung

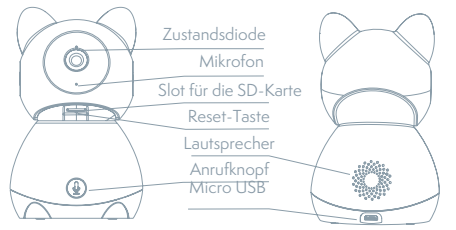

| Versorgungsport | DC 5 V ± 10 %                                                 |
|-----------------|---------------------------------------------------------------|
| Zustandskontro- | Durch das Drücken der Taste für die Dauer von                 |
| Illampe         | 3 Sekunden wird die Kamera                                    |
|                 | eingeschaltet/ausgeschaltet                                   |
|                 | Rotes Licht leuchtet: Kamera wird eingeschaltet oder funktio- |
|                 | niert nicht richtig                                           |
|                 | Rotes Licht blinkt: Warten auf den Wi-Fi-Anschluss (langsames |
|                 | Blinken)                                                      |
|                 | Anschluss ans Wi-Fi-Netz (schnelles Blinken)                  |
|                 | Blaues Licht blinkt: Anschließen                              |
|                 | Blaues Licht leuchtet: Kamera funktioniert richtig            |
| Mikrophon       | Erfasst Sounds für Ihr Video                                  |

| Slot für die | Unterstützung der mikro SD-Speicherkarte (max. 128 G)      |
|--------------|------------------------------------------------------------|
| SD-Karte     |                                                            |
| Reset-Taste  | Durch das Drücken und Halten der Taste für die Dauer von 5 |
|              | Sekunden wird die Kamera zurückgesetzt                     |
| Anrufknopf   | Erhalten Sie die Antwort nach dem Drücken der Taste        |

# INSTALLATION

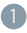

Verwenden Sie den Trägerrahmen die Kamera auf eine flache, saubere Oberfläche zu montieren.

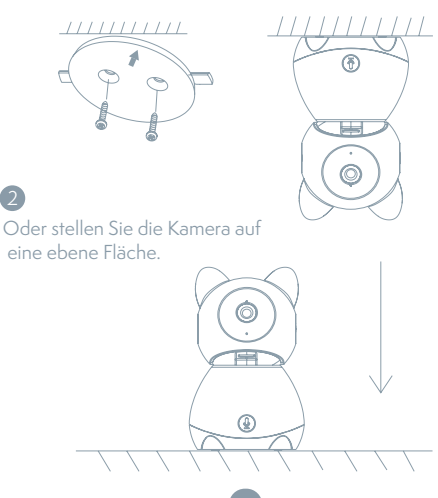

# ANSCHLUSS

### Herunterladen

Die App Tesla Smart steht für Systeme iOS und Android OS zur Verfügung. In Apple App Store oder Google Play Store suchen Sie "Tesla Smart" heraus oder scannen Sie den QR-Code und laden Sie die App herunter.

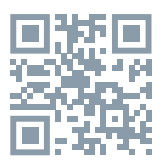

### **ROUTER EINSTELLEN**

Der Router unterstützt das 2,4GHz Wi-Fi-Netz (keine Unterstützung für 5GHz). Vor dem Anschluss an das Wi-Fi-

Netz stellen Sie die Parameter des Routers ein und notieren Sie SSID und das Passwort Ihres Wi-Fi-Netzes. Halten Sie das Netz als erreichbar.

### REGISTRATIONSPROZESS

Schritt 1: Öffnen Sie die App Tesla Smart, klicken Sie auf "Registrieren", lesen Sie die "Grundsätze des Personendatenschutzes" und klicken Sie auf "Einverstanden".

Schritt 2: Geben Sie die gültige Telefonnummer oder die E-Mail-Adresse ein und klicken sie auf "Fortsetzen". Geben Sie den Überprüfungscode ein und melden Sie sich in die App an.

## KONFIGURATION MITTELS DES QR-CODES

- Öffnen Sie die App Tesla Smart, klicken Sie auf "Familie bilden", wo Sie den Namen der Familie und die zusammenhängende Einstellung anpassen können.
- Durch das Klicken setzen Sie auf "Sicherung und Sensor" >> "Smart Kamera" fort, wählen Sie dann "Einrichtung hinzufügen" oder "+" aus - die Kamera ist jetzt hinzuzufügen.
- In der Schnittstelle des Hinzufügens der Einrichtung setzen Sie durch das Klicken auf "Nächster Schritt" fort und danach geben Sie das Passwort Ihres Wi-Fi-Netzes ein. Anmerkung:

1) Die Kamera unterstützt nur das 2,4GHz

Wi-Fi-Netz. 2) Bin-Anzahl von SSID und vom Passwort des Routers sollte nicht länger als 24 Zeichen sein.

- Scannen Sie in dieser Schnittstelle den QR-Code in Ihrem Telefon mittels der Kamera, nachfolgend piepst die Kamera 3x. In etwa 30 Sekunden können Sie die Konfiguration beenden.
- 5. Vergewissern Sie sich während des Anschließens, dass der Router, das Mobiltelefon und die Kamera gegenseitig in der Nähe sind. Nachdem die Kamera erfolgreich hinzugegeben ist, klicken Sie auf " Z", wo Sie den Namen der Kamera eingeben können.

### **EINSTELLUNG**

In der Schnittstelle "Smart Kamera" klicken Sie auf " 🗹 " und stellen Sie übliche Funktionen der Kamera ein.

# OFT GESTELLTE FRAGEN

### Frage: Die Einrichtung kann nicht abgebildet werden.

Antwort: Überprüfen Sie den Netzanschluss und versuchen Sie, die Kamera näher zum Router anzubringen. Wenn es nicht hilft, empfehlen wir, die Einrichtung zurückzusetzen und erneut hinzuzugeben.

### Frage: Warum ist sie nach dem Zurücksetzen immer im Verzeichnis der Einrichtungen?

Antwort: Das Zurücksetzen der Einrichtung setzt nur die Konfiguration des Netzes der Kamera zurück, es ändert die Konfiguration der App nicht. Beseitigen Sie die Kamera und löschen Sie sie in der App.

#### Frage: Wie ist die Kamera zu einem weiteren Router anzuschließen?

Antwort: Zuerst beseitigen und setzen Sie die Einrichtung in der App zurück und danach konfigurieren Sie die Einrichtung mittels der App erneut.

Frage: Warum kann die Einrichtung die SD-Karte nicht erkennen? Antwort: Wir empfehlen, die SD-Karte nach dem Stromausfall einzulegen. Überprüfen Sie, ob die SD-Karte richtig funktioniert und ihr Format FAT32 ist. Wenn der Internetanschluss nicht gut ist, ist es nicht möglich, die SD-Karte zu erkennen.

### Frage: Warum bekomme ich auf mein Handy die Hinweise der App nicht?

Antwort: Überprüfen Sie, ob die App in Ihrem Handy gestartet ist und ob die entsprechende Funktion der Hinweise genehmigt wurde und ob im Handy die SMS-Anzeige und die Berechtigungen genehmigt wurden.

# **FUNKTIONEN**

### Pan / Tilt

Bewegen Sie die Kamera mit der Anwendung in Ihrem Smartphone mit einer 360-Grad-Abdeckung

#### Bewegungserkennung

Über die Anwendung benachrichtigt Sie die Kamera, wenn sie Bewegungen erkennt

#### Aufnahme

Mit Hilfe der SD-Karte oder der Dienstleistung Speicherplatz Cloud nehmen Sie jeden Moment auf.

### Tag und Nacht

Das leistungsfähige Nachtsehen sichert eine ungestörte Nacht, und zwar auch in der absoluten Dunkelheit.

### **TECHNISCHE DATEN**

| Name                   | Tesla Smart Camera 360 Baby      |
|------------------------|----------------------------------|
| Videoaufnahmeauflösung | 1920 x 1080                      |
| Volt                   | DC5V, 1A                         |
| Sensor                 | 1/3'' 2MPx, CMOS                 |
| Infrarot Nachtsicht    | Up To 10 m                       |
| Linse                  | 3.6mm , F2.0                     |
| Produktabmessungen     | 84 x 86 x 160 mm                 |
| Speicherplätze         | Micro-SD-Kartensteckplatz, Cloud |
| Арр                    | Tesla Smart für Android und iOS  |
| Konnektivität          | Wi-Fi 2,4 GHz IEEE 802.11b/g/n   |
| Modellnummer           | Speed 9S                         |

# INFORMATIONEN ÜBER DIE ENTSORGUNG UND WIEDERVERWERTUNG

Dieses Produkt ist mit einem Symbol für die getrennte Sammlung gekennzeichnet. Das Produkt muss im Einklang mit den Vorschriften für die Entsorgung von elektrischen und elektronischen Geräten (Richtlinie 2012/19/EU über elektrische und elektronische Geräteabfälle) entsorgt werden. Eine Entsorgung über den normalen Hausmüll ist unzulässig. Alle elektrischen und elektronischen Produkte müssen im Einklang mit allen örtlichen und europäischen Vorschriften an dafür vorgesehenen Sammelstellen, die über eine entsprechende Genehmigung und Zertifizierung gemäß den örtlichen und legislativen Vorschriften verfügen entsorgt werden. Die richtige Entsorgung und Wiederverwertung hilft dabei die Auswirkungen auf die Umwelt und die menschliche Gesundheit zu minimieren. Weitere Informationen zur Entsorgung erhalten Sie von Ihrem Verkäufer, der autorisierten Servicestelle oder bei den örtlichen Ämtern.

# EU-KONFORMITÄTSERKLÄRUNG

Hiermit erklärt Witty Trade s.r.o, dass der Funkanlagentyp Speed 9 der Richtlinie 2014/53/EU entspricht. Der vollständige Text der EU-Konformitätserklärung ist unter der folgenden Internetadresse verfügbar: teslasmart.com/declaration

Konnektivität: Wi-Fi 2,4 GHz IEEE 802.11b/g/n Frequenzband: 2.400 - 2.4835 GHz Max. Sendeleistung. (EIRP): < 20 dBm

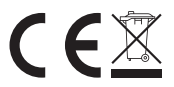

Produzent Tesla Global Limited Gee Chang Industrial Building, 121 Des Voeux Road Central Hong Kong www.teslasmart.com

15

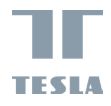

# TESLA SMART CAMERA 360 BABY UŽIVATELSKÁ PŘÍRUČKA

TESLA

EN DE CZ SK PL HU SL RU RU

# CO NALEZNETE V BALENÍ

Nahlédněte do následujícího kontrolního seznamu a zkontrolujte, zda jste obdrželi všechny součástky.

- Tesla Smart Camera 360 Baby
- Napájecí adaptér
- USB kabel
- Nosný rám
- Šroubky
- Pin
- Návod k obsluze

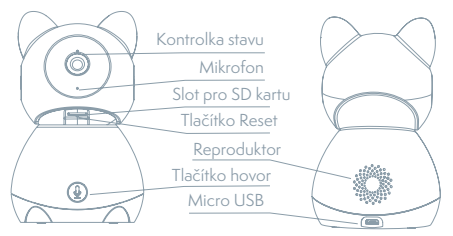

| Napájecí port     | DC 5 V ± 10 %                                                    |
|-------------------|------------------------------------------------------------------|
| Kontrolka stavu   | Stisknutím tlačítka po dobu 3 sekund zapnete/vypnete kameru      |
|                   | Svítí červené světlo: kamera se zapíná nebo nefunguje správně    |
|                   | Bliká červené světlo: čekání na Wi-Fi připojení (pomalé blikání) |
|                   | připojování k Wi-Fi síti (rychlé blikání)                        |
|                   | Bliká modré světlo: připojování                                  |
|                   | Svítí modré světlo: kamera funguje správně                       |
| Mikrofon          | Zachytí zvuk ve vašem videu                                      |
| Slot pro SD kartu | Podpora microSD paměťové karty (max 128 G)                       |
| Tlačítko Reset    | Stisknutím a podržením tlačítka po dobu 5 sekund resetujete      |
|                   | kameru                                                           |
| Tlačítko Hovor    | Přijmete Hovor stisknutím tlačítka                               |

# INSTALACE

0

Použijte nosný rám k připevnění kamery na rovný, čistý povrch.

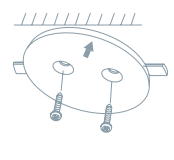

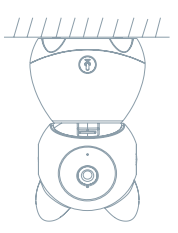

2

Nebo kameru volně položte na rovnou plochu.

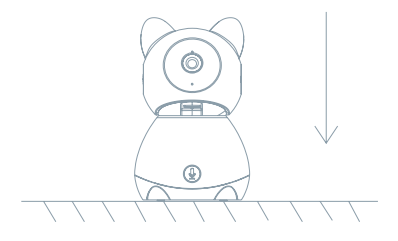

# PŘIPOJENÍ

### Stáhnout

Aplikace Tesla Smart je k dispozici pro systémy iOS a Android OS. V Apple App Store nebo Google Play store vyhledejte "Tesla Smart" nebo naskenujte QR kód a stáhněte aplikaci.

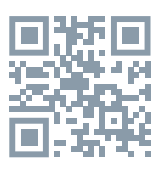

## NASTAVIT ROUTER

Router podporuje 2,4GHz Wi-Fi síť (nepodporuje 5GHz). Před připojením k Wi-Fi síti nastavte parametry routeru a zaznamenejte si SSID a heslo vaší Wi-Fi sítě. Síť udržujte dostupnou.

## PROCES REGISTRACE

Krok 1: Otevřete aplikaci Tesla Smart, klikněte na "Registrovat", přečtěte si "Zásady ochrany osobních údajů" a klikněte na "Souhlasím". Krok 2: Zadejte platné telefonní číslo nebo emailovou adresu a klikněte na "Pokračovat". Zadejte ověřovací kód a přihlaste se do aplikace.

# KONFIGURACE POMOCÍ QR KÓDU

- Otevřete aplikaci Tesla Smart, klikněte na "Vytvořit rodinu", kde můžete upravit jméno rodiny a související nastavení.
- Pokračujte kliknutím na "Zabezpečení a senzor" >> "Chytrá kamera", poté zvolte "Přidat zařízení" nebo "+" - kameru je nyní možné přidat.
- V rozhraní přidání zařízení pokračujte kliknutím na "Další krok", a poté zadejte heslo vaší Wi-Fi sítě. Poznámka: 1)Kamera podporuje pouze 2,4GHz Wi-Fi sít.
  - 2) Počet bitů SSID a hesla routeru by neměly být delší než 24 znaků.
- V tomto rozhraní naskenujte QR kód ve vašem telefonu kamerou, kamera následně 3x zapípá. Za zhruba 30 sekund můžete konfiguraci dokončit.
- Během připojování se ujistěte, že router, mobilní telefon a kamera jsou blízko u sebe. Poté, co je kamera úspěšně přidána, klikněte na
  - " 🗾 ", kde můžete zadat název kamery.

## NASTAVENÍ

V rozhraní "Chytrá kamera" klikněte na " ℤ" a nastavte běžné funkce kamery.

# ČASTO KLADENÉ DOTAZY

### Otázka: Zařízení nelze zobrazit.

Odpověď: Zkontrolujte připojení k síti a zkuste kameru umístit blíže k routeru. Pokud to nepomůže, doporučujeme zařízení resetovat a znovu přidat.

#### Otázka: Proč je po resetování stále v seznamu zařízení?

Odpověď: Resetování zařízení resetuje pouze konfiguraci sítě kamery, nezmění konfiguraci aplikace. Odstraňte kameru a vymažte ji v aplikaci.

### Otázka: Jak kameru připojit k dalšímu routeru?

Odpověď: Nejprve odstraňte a resetujte zařízení v aplikaci a poté pomocí aplikace zařízení opět nakonfigurujte.

#### Otázka: Proč zařízení nemůže rozpoznat SD kartu?

Odpověď: SD kartu doporučujeme vložit po výpadku proudu. Zkontrolujte, zda SD karta správně funguje a její formát je FAT32. Pokud internetové připojení není dobré, nelze rozpoznat SD kartu.

# Otázka: Proč na můj mobilní telefon nedostávám upozornění aplikace?

Odpověď: Zkontrolujte, zda je aplikace ve vašem mobilním telefonu spuštěna a byla povolena příslušná funkce upozornění, a zda v mobilním telefonu bylo povoleno SMS oznámení a oprávnění.

## FUNKCE

### Pan/Tilt

Pohybujte kamerou s pomocí aplikace ve vašem chytrém telefonu s pokrytím 360 stupňů.

#### Detekce Pohybu

Prostřednictvím aplikace vás kamera notifikuje vždy, když zaznamená pohyb.

### Nahrávání

Pomocí SD karty nebo služby úložiště Cloud zaznamenávejte každičký moment.

#### Ve dne i v noci

Výkonné noční vidění zajistí ničím nerušenou noc, a to i za úplné tmy.

| Název produktu | Tesla Smart Camera 360 Baby     |
|----------------|---------------------------------|
| Rozlišení      | 1920 x 1080                     |
| Napájení       | DC5V, 1A                        |
| Snímací senzor | 1/3'' 2MPx, CMOS                |
| Noční dosvit   | Up To 10 m                      |
| Objektiv       | 3.6mm , F2.0                    |
| Rozměry        | 84 x 86 x 160 mm                |
| Uložiště       | MicroSD Card, Cloudové uložiště |
| Aplikace       | Tesla Smart pro Android a iOS   |
| Připojení      | Wi-Fi 2,4 GHz IEEE 802.11b/g/n  |
| Model          | Speed 9S                        |

# **TECHNICKÉ SPECIFIKACE**

# INFORMACE O LIKVIDACI A RECYKLACI

Všechny produkty s tímto označením je nutno likvidovat v souladu s předpisy pro likvidaci elektrických a elektronických zařízení (směrnice 2012/19/EU). Jejich likvidace společně s běžným komunálním odpadem je nepřípustná. Všechny elektrické a elektronické spotřebiče likvidujte v souladu se všemi místními i evropskými předpisy na určených sběrných místech s odpovídajícím oprávněním a certifikací dle místních i legislativních předpisů. Správná likvidace a recyklace napomáhá minimalizovat dopady na životní prostředí a lidské zdraví. Další informace k likvidaci získáte u prodejce, v autorizovaném servisu nebo u místních úřadů.

# EU PROHLÁŠENÍ O SHODĚ

Tímto společnost Witty Trade s.r.o. prohlašuje, že typ rádiového zařízení Speed 9 je v souladu se směrnicí 2014/53/EU. Úplné znění EU prohlášení o shodě je k dispozici na této internetové adrese: teslasmart.com/declaration

Konektivita: Wi-Fi 2,4 GHz IEEE 802.11b/g/n Kmitočtové pásmo: 2.400 - 2.4835 GHz Max. radiofrekvenční výkon (EIRP): < 20 dBm

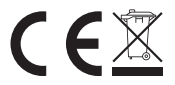

Výrobce: Tesla Global Limited Gee Chang Industrial Building, 121 Des Voeux Road Central Hong Kong www.teslasmart.com

23

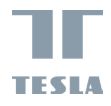

# TESLA SMART CAMERA 360 BABY UŽIVATEĽSKÁ PRÍRUČKA

TESLA

EN DE CZ SK PL HU SL HR UA RU

# ČO NÁJDETE V ŠKATUĽKE

Pozrite si nasledujúci kontrolný zoznam a skontrolujte, či ste dostali všetky súčiastky.

- Tesla Smart Camera 360 Baby
- Napájací adaptér
- USB kábel
- Nosný rám
- Skrutky
- Pin
- Návod na obsluhu

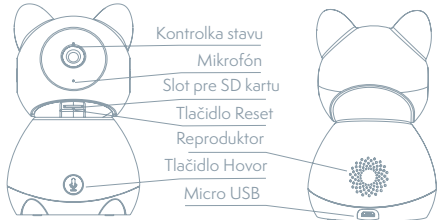

| Napájací port     | DC 5 V ± 10 %                                                                                                    |
|-------------------|----------------------------------------------------------------------------------------------------|
| Kontrolka stavu   | Stlačením tlačidla na 3 sekundy zapnete/vypnete kameru<br>Svieti červené svetlo: kamera sa zapína alebo nefunguje<br>správne<br>Blíká červené svetlo: čakanie na Wi-Fi pripojenie (pomalé<br>blíkanie) pripájanie k Wi-Fi sieti (rýchle blíkanie)<br>Blíká modré svetlo: pripájanie<br>Svieti modré svetlo: kamera funguje správne |
| Mikrofón          | Zachytí zvuk pre vaše video                                                                                                    |
| Slot pro SD kartu | Podpora mikro SD pamäťovej karty (max 128 G)                                                                                                    |
| Tlačidlo Reset    | Stlačením a podržaním tlačidla na 5 sekúnd resetujete kameru                                                                                                    |
| Tlačidlo Hovor    | Prijmete Hovor stlačením tlačidla                                                                                                    |

# INŠTALÁCIA

0

Použite nosný rám na pripevnenie kamery na rovný, čistý povrch.

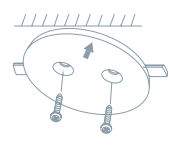

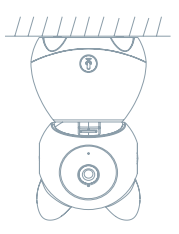

2

Alebo kameru voľne položte na rovnú plochu.

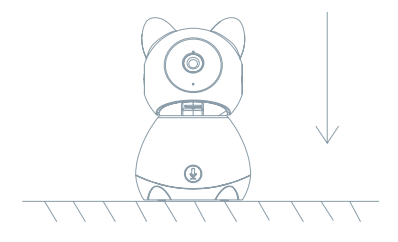

# PRIPOJENIE

### Stiahnút aplikáciu

Aplikácia Tesla Smart je k dispozícii pre systémy iOS a Android OS. V Apple App Store alebo Google Play store vyhľadajte "Tesla Smart" alebo naskenujte QR kód a stiahnite aplikáciu.

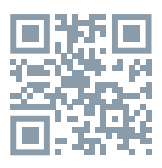

# NASTAVIŤ ROUTER

Router podporuje 2,4GHz Wi-Fi sieť (nepodporuje 5GHz). Pred pripojením k Wi-Fi sieti nastavte parametre routera a poznamenajte si SSID a heslo vašej Wi-Fi siete. Sieť udržujte dostupnú.

## PROCES REGISTRÁCIE

Krok 1: Otvorte aplikáciu Tesla Smart, kliknite na "Registrovat", prečítajte si "Zásady ochrany osobných údajov" a kliknite na "Súhlasím". Krok 2: Zadajte platné telefónne číslo alebo e-mailovú adresu a kliknite na "Pokračovat". Zadajte overovací kód a prihláste sa do aplikácie.

# KONFIGURÁCIA POMOCOU QR KÓDU

- Otvorte aplikáciu Tesla Smart, kliknite na "Vytvoriť rodinu", kde môžete upraviť meno rodiny a súvisiace nastavenie.
- Pokračujte kliknutím na "Zabezpečenie a senzor" >> "Inteligentná kamera", potom zvoľte "Pridať zariadenie" alebo "+" - kameru je teraz možné pridať.
- V rozhraní pridania zariadenia pokračujte kliknutím na "Ďalší krok" a potom zadajte heslo vašej Wi-Fi siete. Poznámka:
- 1) Kamera podporuje iba 2,4GHz Wi-Fi sieť.
- 2) Počet bitov SSID a hesla routera by nemali viac ako 24 znakov.
- V tomto rozhraní kamerou naskenujte QR kód vo vašom telefóne, kamera potom 3x zapípa. Za cca 30 sekúnd môžete konfiguráciu dokončiť.
- Počas pripájania sa ubezpečte, že router, mobilný telefón a kamera sú blízko seba. Keď je kamera úspešne pridaná, kliknite na " Z,", kde môžete zadať názov kamery.

## NASTAVENIE

V rozhraní "Inteligentná kamera" kliknite na "Z"" a nastavte bežné funkcie kamery.

# ČASTO KLADENÉ OTÁZKY

### Otázka: Zariadenie nejde zobraziť.

Odpoveď: Skontrolujte pripojenie k sieti a kameru skúste umiestniť bližšie k routeru. Ak to nepomôže, zariadenie odporúčame resetovať a znova pridať.

### Otázka: Prečo je po resetovaní stále v zozname zariadení?

Odpoveď: Resetovanie zariadenia resetuje iba konfiguráciu siete kamery, nezmení konfiguráciu aplikácie. Odstráňte kameru a vymažte ju v aplikácii.

#### Otázka: Ako kameru pripojiť k ďalšiemu routeru?

Odpoveď: Najprv odstráňte a resetujte zariadenie v aplikácii a potom pomocou aplikácie zariadenie opäť nakonfigurujte.

#### Otázka: Prečo zariadenie nemôže rozoznať SD kartu?

Odpoveď: SD kartu odporúčame vložiť po výpadku prúdu. Skontrolujte, či SD karta správne funguje a či jej formát je FAT32. Ak internetové pripojenie nie je dobré, nejde rozoznať SD kartu.

# Otázka: Prečo na môj mobilný telefón nedostávam upozornenia aplikácie?

Odpoveď: skontrolujte, či je aplikácia vo vašom mobilnom telefóne spustená, či bola povolená príslušná funkcia upozornení, a či v mobilnom telefóne boli povolené SMS oznámenia a oprávnenia.

## FUNKCIE

### Pan/Tilt

Pohybujte kamerou s pomocou aplikácie vo vašom smartfóne s pokrytím 360 stupňov.

### Detekcia Pohybu

Prostredníctvom aplikácie vás kamera notifikuje vždy, keď zaznamená pohyb.

### Nahrávanie

Pomocou SD karty alebo služby úložiska Cloud zaznamenávajte každý moment.

### Vo dne i v noci

Výkonné nočné videnie zaistí ničím nerušenú noc, a to aj za úplnej tmy.

| Názov produktu | Tesla Smart Camera 360 Baby     |
|----------------|---------------------------------|
| Rozlíšenie     | 1920 x 1080                     |
| Napájanie      | DC5V, 1A                        |
| Snímací senzor | 1/3'' 2MPx, CMOS                |
| Nočný prísvit  | Up To 10 m                      |
| Objektív       | 3.6mm , F2.0                    |
| Rozmery        | 84 x 86 x 160 mm                |
| Uložiško       | MicroSD Card, Cloudové uložiško |
| Aplikácia      | Tesla Smart pre Android a iOS   |
| Pripojenie     | Wi-Fi 2,4 GHz IEEE 802.11b/g/n  |
| Model          | Speed 9S                        |

# **TECHNICKÉ ŠPECIFIKÁCIE**

# INFORMÁCIE O LIKVIDÁCII A RECYKLÁCII

Všetky výrobky s týmto označením treba likvidovať v súlade s predpismi na likvidáciu elektrických a elektronických zariadení (smernica 2012/19/ EÚ). Ich likvidácia spolu s bežným komunálnym odpadom je neprípustná. Všetky elektrické a elektronické spotrebiče likvidujte v súlade so všetkými miestnymi a európskymi predpismi na určených zberných miestach s príslušným oprávnením a certifikátom podľa miestnych a legislatívnych predpisov. Správna likvidácia a recyklácia pomáha minimalizovať negatívny vplyv na životné prostredie a ľudské zdravie. Ďalšie informácie o likvidácii získate u predajcu, v autorizovanom servise a na miestnych úradoch.

# EÚ VYHLÁSENIE O ZHODE

Witty Trade s.r.o. týmto vyhlasuje, že rádiové zariadenie typu Speed 9 je v súlade so smernicou 2014/53/EÚ. Úplné EÚ vyhlásenie o zhode je k dispozícii na tejto internetovej adrese: teslasmart.com/declaration

Konektivita: Wi-Fi 2,4 GHz IEEE 802.11b/g/n Frekvenčné pásmo: 2.400 - 2.4835 GHz Max. vysokofrekvenčný výkon (EIRP): < 20 dBm

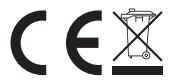

Výrobca: Tesla Global Limited Gee Chang Industrial Building, 121 Des Voeux Road Central Hong Kong www.teslasmart.com

31

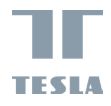

# TESLA SMART CAMERA 360 BABY

TESLA

INSTRUKCJA UŻYTKOWNIKA EN DE CZ SK PL HU SL HR UA RU

# CO ZNAJDZIESZ W PUDEŁKU

Zapoznaj się z następującą listą kontrolną i sprawdź, czy otrzymałeś wszystkie części.

- Śmart Camera 360 Baby
- Adapter zasilający
- Kabel USB
- Rama nośna
- Śrubki
- Pin
- Instrukcja obsługi

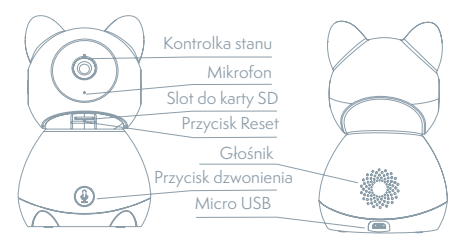

| Port zasilania   | DC 5 V ± 10 %                                                                                                    |
|------------------|----------------------------------------------------------------------------------------------------|
| Kontrolka stanu  | Wciskając przycisk przez 3 sekundy włączysz/wyłączysz                                                                                                    |
|                  | kamerę                                                                                                    |
|                  | Świecące się czerwone światło: kamera włącza się lub nie działa prawidłowo                                                                                         |
|                  | Migające czerwone światło: oczekiwanie na połączenie Wi-Fi<br>(powolne miganie) łączenie z siecią Wi-Fi (szybkie miganie)<br>Migające niebieskie światło: łączenie |
|                  | Świecące się niebieskie światło: kamera działa prawidłowo                                                                                                    |
| Mikrofon         | Przechwytuje dźwięki do Twojego video                                                                                                    |
| Slot do karty SD | Obsługa karty pamięci microSD (maks. 128 G)                                                                                                    |
| Przycisk Reset   | Wciśnij i przytrzymaj przycisk przez okres 5 sekund aby                                                                                                    |
|                  | zresetować kamerę                                                                                                    |
| Przycisk         | Naciśnij, aby odebrać połączenie                                                                                                    |
| dzwonienia       |                                                                                                    |

# INSTALACJA

0

Użyj ramy wsporczej, aby zamontować kamerę na płaskiej, czystej powierzchni.

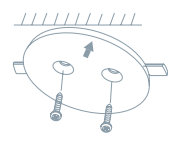

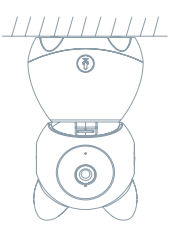

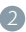

Lub umieść aparat na płaskiej powierzchni.

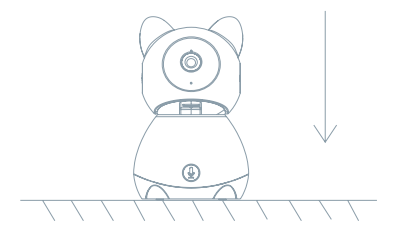

# POŁĄCZENIE

### Pobierz

Aplikacja Tesla Smart jest dostępna dla systemów iOS i Android OS. W Apple App Store lub Google Play wyszukaj "Tesla Smart" lub zeskanuj kod QR i pobierz aplikację.

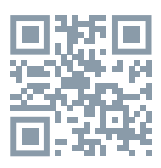

## **USTAW ROUTER**

Router wspiera sieć 2,4GHz Wi-Fi (nie wspiera 5GHz). Przed połączeniem z siecią Wi-Fi ustaw parametry routera i zapisz sobie SSID oraz hasło Twojej sieci Wi-Fi.

# PROCES REJESTRACJI

Krok 1: Otwórz aplikację Tesla Smart, kliknij na "Zarejestruj", przeczytaj "Zasady ochron danych osobowych" oraz kliknij na "Wyrażam zgodę". Krok 2: Wprowadź aktualny numer telefonu lub adres e-mail i kliknij na "Kontynuuj". Wprowadź kod weryfikacyjny i zaloguj się do aplikacji.

## KONFIGURACJA ZA POMOCĄ KODU QR

- Otwórz aplikację Tesla Smart, kliknij na "Stwórz rodzinę", gdzie możesz edytować nazwę rodziny i powiązane ustawienia.
- Kontynuuj klikając na "Zabezpieczenia i czujnik" >> "Inteligentna kamera", później wybierz "Dodaj urządzenie" lub "+" - teraz możesz dodać kamerę.
- W interfejsie dodawania urządzenia kontynuuj klikając na "Kolejny krok", a następnie wprowadź hasło Twojej sieci Wi-Fi. Uwaga:
  Kamer wspiera wyłącznie sieć Wi-F 2,4 GHz.

2) Ilość bitów SSID i hasła routera nie powinny być dłuższe niż 24 znaki.

- 4. W tym interfejsie zeskanuj kod QR w Twoim telefonie kamerą, kamera wyda 3x sygnał dźwiękowy. Za około 30 sekund możesz dokończyć konfigurację.
- Podczas łączenia upewnij się, że router, telefon komórkowy i kamera są blisko siebie. Następnie, po pomyślnym dodaniu kamery, kliknij na " [7]", gdzie możesz wprowadzić nazwe kamery.
### USTAWIENIA

W interfejsie "Inteligentna kamera" kliknij na " 🗹 " i ustaw normalne funkcje kamery.

### CZĘSTO ZADAWANE PYTANIA

#### Pytanie: Nie można wyświetlić urządzenia.

Odpowiedź: Sprawdź połączenie z siecią i spróbuj umieścić kamerę bliżej routera. Jeśli to nie pomoże, zalecamy spróbować zresetować urządzenie i dodać je ponownie.

Pytanie: Dlaczego po zresetowaniu urządzenie wciąż jest na liście? Odpowiedź: Zresetowanie urządzenia zresetuje wyłącznie konfigurację sieci kamery, nie zmieni konfiguracji aplikacji. Usuń kamerę i skasuj ją w aplikacji.

#### Pytanie: Jak połączyć kamerę z kolejnym routerem?

Odpowiedź: Najpierw usuń i zresetuj urządzenie w aplikacji, a następnie za pomocą aplikacji skonfiguruj ponownie urządzenie.

### Pytanie: Dlaczego urządzenie nie może rozpoznać karty SD?

Odpowiedź: Zalecamy włożyć kartę SD po awarii prądu. Sprawdź, czy karta SD działa prawidłowo, a jej format to FAT32. Jeśli połączenie z Internetem nie jest dobre, nie można rozpoznać karty SD.

#### Pytanie: Dlaczego nie otrzymuję na mój telefon komórkowy powiadomień z aplikacji?

Odpowiedź: Sprawdź, czy aplikacja jest uruchomiona w Twoim telefonie komórkowym i czy zezwoliłeś na funkcję powiadomień oraz czy w telefonie komórkowym zezwoliłeś na powiadomienia SMS i uprawnienia.

# FUNKCJE

#### Pan/Tilt

Poruszaj aparatem za pomocą aplikacji w smartfonie z pokryciem 360 stopni.

#### Detekcja ruchu

Za pośrednictwem aplikacji kamera powiadamia o każdym wykryciu ruchu.

### Nagrywanie

Za pomocą karty SD lub usługi bazy danych Cloud zapisuj każdy moment.

### W dzień i w nocy

Wydajny noktowizor zapewni niczym nie zakłóconą noc, również w kompletnej ciemności.

### SPECYFIKACJA TECHNICZNA

| Nazwa produktu      | Tesla Smart Camera 360 Baby    |
|---------------------|--------------------------------|
| Rezdielczosc obrazu | 1920 × 1080                    |
| Zasilacz            | DC5V, 1A                       |
| Czujnik obrazu      | 1/3'' 2MPx, CMOS               |
| Zasieg podczerwieni | Up To 10 m                     |
| Obiektyw            | 3.6mm , F2.0                   |
| Wymiary             | 84 x 86 x 160 mm               |
| Przechowywanie      | MicroSD Card, Cloud            |
| Aplikacja           | Tesla Smart dla Android i iOS  |
| Polaczenie          | Wi-Fi 2,4 GHz IEEE 802.11b/g/n |
| Model               | Speed 9S                       |

# INFORMACJE O UTYLIZACJI I RECYKLINGU

Wszystkie produkty z niniejszym oznaczeniem należy utylizować zgodnie z przepisami w sprawie zużytego sprzętu elektrycznego i elektronicznego (dyrektywa 2012/19/UE). Wyrzucanie ich razem ze zwykłymi odpadami komunalnymi jest niedozwolone. Wszystkie urządzenia elektryczne i elektroniczne należy utylizować zgodnie ze wszystkimi przepisami w określonych miejscach zbiórki z odpowiednimi uprawnieniami i certyfikacją według przepisów regionalnych i ustawodawstwa. Właściwa utylizacja i recykling pomagają w minimalizacji wpływu na środowisko naturalne oraz ludzkie zdrowie. Pozostałe informacje w zakresie utylizacji można otrzymać u sprzedającego, w autoryzowanym serwisie lub w lokalnych urzędach.

# EÚ VYHLÁSENIE O ZHODE

Witty Trade s.r.o. niniejszym oświadcza, że typ urządzenia radiowego Speed 9 jest zgodny z dyrektywą 2014/53/UE. Pełny tekst deklaracji zgodności UE jest dostępny pod następującym adresem internetowym: teslasmart.com/declaration

**Łączność:** Wi-Fi 2,4 GHz IEEE 802.11b/g/n **Zakresu(-ów) częstotliwośc:** 2.400 - 2.4835 GHz **Maks. moc częstotliwości radiowej (EIRP):** < 20 dBm

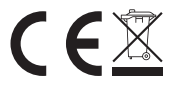

#### Producent

Tesla Global Limited Gee Chang Industrial Building, 121 Des Voeux Road Central Hong Kong www.teslasmart.com

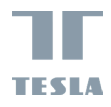

# TESLA SMART CAMERA 360 HASZNÁLATI ÚTMUTATÓ

TESLA

EN DE CZ SK PL HR UA RU

# MIT TALÁL A DOBOZBAN

Nézze át a következő ellenőrző listát, és ellenőrizze, minden alkatrészt megkapott-e.

- Smart Camera 360 Baby
- Tápadapter
- USB-kábel
- Tartókeret
- Csavarok
- Pin
- Használati útmutató

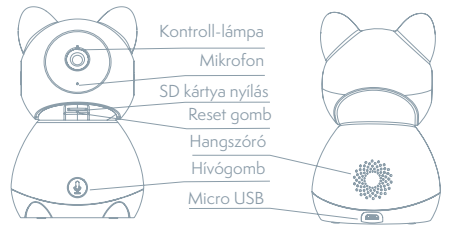

| Töltőport        | DC 5 V ± 10 %                                                                                                    |
|------------------|----------------------------------------------------------------------------------------------------|
| Állapotjelző     | A gomb 3 másodpercig tartó nyomva tartásával kapcsolhatja                                                                                            |
| kontroll-lámpa   | be/ki a kamerát                                                                                                    |
|                  | Piros fény világít: a kamera bekapcsol, vagy nem működik<br>megfelelően                                                                              |
|                  | Piros fény villog: várakozás a Wi-Fi-kapcsolatra (lassú villogás)<br>csatlakozás a Wi-Fi-hálózathoz (gyors villogás)<br>Kék fény villog: csatlakozás |
|                  | Kék fény világít: a kamera megfelelően működik                                                                                                    |
| Mikrofon         | Hangokat rögzít a videóhoz                                                                                                    |
| SD kártya nyílás | MicroSD memóriakártya (max. 128 G) támogatása                                                                                                    |
| Reset gomb       | A gomb 5 másodperces nyomva tartásával alaphelyzetbe                                                                                                 |
|                  | állíthatja vissza a kamerát                                                                                                    |
| Hívógomb         | Nyomja meg a gombot a hívás fogadásához                                                                                                    |

# TELEPÍTÉS

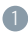

Használja a tartókeret, hogy felmászik a kamerát egy sima, tiszta felületre.

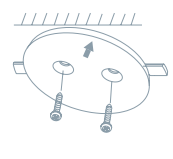

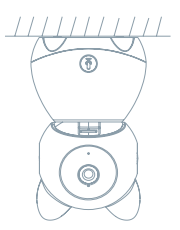

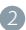

Vagy helyezze a kamerát egy sima felületre.

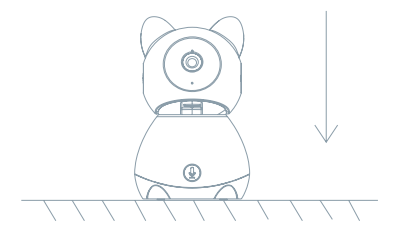

# CSATLAKOZTATÁS

### Letöltés

A Tesla Smart alkalmazás iOS és Android OS rendszerre elérhető. Az Apple App-Store-ban vagy a Google Playen keresse a "Tesla Smart" elemet, vagy olvassa be a QR-kódot, és töltse le az alkalmazást.

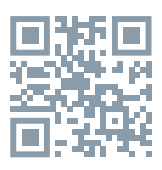

## A ROUTER BEÁLLÍTÁSA

A router támogatja a 2,4GHz Wi-Fi hálózatot (az 5GHz-t nem). A Wi-Fi-hálózathoz való csatlakozás előtt állítsa be a router paramétereit, és jegyezze fel Wi-Fi-hálózata SSID-jét és jelszavát.

### A REGISZTRÁCIÓ FOLYAMATA

 lépés: Nyissa meg a Tesla Smart alkalmazást, kattintson a "Regisztráció" gombra, olvassa el a "Személyes adatok védelmére" vonatkozó szöveget, és kattintson az "Elfogadom" szóra.

 lépés: Adjon meg egy érvényes telefonszámot vagy e-mail-címet, és kattintson a "Tovább" gombra. Adja meg a hitelesítő kódot, és jelentkezzen be az alkalmazásba.

## KONFIGURÁLÁS QR-KÓD SEGÍTSÉGÉVEL

- Nyissa meg a Tesla Smart alkalmazást, kattintson a "Család létrehozása" opcióra, ahol módosíthatja a család nevét és a vele összefüggő beállításokat.
- Ezután kattintson a "Biztonság és érzékelő" >> "Okoskamera" opcióra, majd válassza a "Készülék hozzáadása" lehetőséget vagy a "+" ikont - most hozzá lehet adni a kamerát.
- A készülék hozzáadása felületen kattintson a "Következő lépés" opcióra, majd adja meg Wi-Fi-hálózata jelszavát. Megjegyzés:
- 1) A kamera csak a 2,4GHz Wi-Fi-hálózatot támogatja.
- 2) Az SSID és a jelszó bitjeinek száma ne legyen több, mint 24 karakter.
- Erről a felületről szkennelje be a kamerával a telefonjában megjelenő QR-kódot, a kamera ezt követően hármat sípol. Mintegy 30 másodperc elteltével a konfigurálást befejezheti.

5. Csatlakoztatás közben győződjön meg róla, hogy a router, a mobiltelefon és a kamera közel vannak egymáshoz. Miután a kamerát sikeresen hozzáadta, kattintson a "Z" mezőre, ahol megadhatja a kamera nevét.

## BEÁLLÍTÁS

Az "Okoskamera" felületen kattintson a " ℤ" mezőre, és állítsa be a kamera alapvető funkcióit.

### GYAKRAN ISMÉTELT KÉRDÉSEK

Kérdés: A készüléket nem lehet megjeleníteni.

Válasz: Ellenőrizze a hálózati csatlakozást, és próbálja meg a kamerát közelebb tenni a routerhez. Ha ez nem segít, javasoljuk, resetelje a kamerát, és adja hozzá újra.

Kérdés: Miért van resetelés után még mindig az alkalmazáslistában? Válasz: A készülék resetelése csak a kamera hálózati konfigurációját törli, az alkalmazásbeli konfigurációt nem. Távolítsa el a kamerát, és törölje ki az alkalmazásból.

Kérdés: Hogy lehet a kamerát egy további routerhez csatlakoztatni? Válasz: Először távolítsa el és resetelje a készüléket az alkalmazásban, majd az alkalmazás segítségével konfigurálja újra a készüléket.

Kérdés: Miért nem ismeri fel a készülék az SD-kártyát?

Válasz: Javasoljuk, hogy az SD-kártyát akkor tegye be a készülékbe, amikor nincs áram alatt. Ellenőrizze, hogy az SD-kártya megfelelően működik-e, és a formátuma FAT32. Ha az internetkapcsolat nem jó, nem lehet felismerni az SD-kártyát.

# Kérdés: Miért nem kapom meg a mobiltelefonomra az alkalmazás figyelmeztetéseit?

Válasz: Ellenőrizze, be van-e kapcsolva mobiltelefonjában az alkalmazás, engedélyezve van-e a megfelelő figyelmeztetés funkció, és hogy a mobiltelefonban engedélyezve van-e az SMS értesítés és jogosultság.

# FUNKCIÓ

### Pan/Tilt

Mozgassa a kamerát az alkalmazással az okostelefonján, 360 fokos lefedettséggel.

### Mozgásérzékelés

Az alkalmazás révén a kamera értesíti Önt, ha mozgást észlel.

### Felvétel

Az SD-kártya vagy egy felhőtárhely segítségével mentsen el minden pillanatot.

### Éjjel és nappal

A nagy teljesítményű éjszakai látás zavartalan éjszakát biztosít akár teljes sötétségben is.

# MŰSZAKI LEÍRÁS ÉS KIEGÉSZÍTŐ INFORMÁCIÓK

| Termék neve                | Tesla Smart Camera 360 Baby    |
|----------------------------|--------------------------------|
| Maximális felbontás        | 1920 x 1080                    |
| Tápegység                  | DC5V, 1A                       |
| Képérzékelö                | 1/3" 2MPx, CMOS                |
| Maximális éjszakai hatótáv | Up To 10 m                     |
| Lencse                     | 3.6mm , F2.0                   |
| Méret                      | 84 x 86 x 160 mm               |
| Memóriakártya nyílása      | MicroSD Card, Cloud            |
| Арр                        | Tesla Smart és Android a iOS   |
| Csatlakozás                | Wi-Fi 2,4 GHz IEEE 802.11b/g/n |
| Model                      | Speed 9S                       |

### MEGSEMMISÍTÉSI ÉS ÚJRAHASZNOSÍTÁSI INFORMÁCIÓK

Az ezzel a jelöléssel ellátott termékeket az elektromos és elektronikus berendezések megsemmisítésére vonatkozó előírásokkal összhangban kell megsemmisíteni (2012/19/EU irányelv). Tilos őket a normál háztartási hulladék közé dobni. Minden elektromos és elektronikus berendezést a helyi és európai előírásoknak megfelelően semmisítsen meg, a helyi és európai előírásoknak megfelelő jogosultsággal és tanúsítvánnyal rendelkező gyűjtőhelyen. A megfelelő módon történő megsemmisítés és az újrahasznosítás segít minimalizálni a környezetre és az emberi egészségre gyakorolt hatásokat. A megsemmisítésre vonatkozó további információkért forduljon az eladóhoz, a hivatalos szervizhez vagy a helyi hivatalokhoz.

### EÚ MEGFELELŐSÉGI NYILATKOZAT

Witty trade s.r.o igazolja, hogy a Speed 9 típusú rádióberendezés megfelel a 2014/53/EU irányelvnek. Az EU-megfelelőségi nyilatkozat teljes szövege elérhető a következő internetes címen: teslasmart.com/declaration

Kapcsolódás: Wi-Fi 2,4 GHz IEEE 802.11b/g/n Az(ok) a frekvenciasáv(ok): 2.400 - 2.4835 GHz Frekvenciasávban maximális jelerősség (EIRP): < 20 dBm

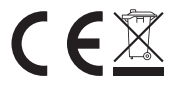

Termelő

Tesla Global Limited Gee Chang Industrial Building, 121 Des Voeux Road Central Hong Kong www.teslasmart.com

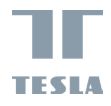

# TESLA SMART CAMERA 360 BABY

TESLA

uporabniški priročnik EN DE CZ SK PL HU SL HR UA RU

# KAJ VSE BOSTE NAŠLI V EMBALAŽI

Preglejte naslednji seznam in preverite, ali ste prejeli vse priložene sestavne dele.

- Tesla Smart Camera 360 Baby
- Električni polnilnik
- Kabel USB
- Nosilni okvir
- Vijaki
- Pin
- Navodilo za uporabo

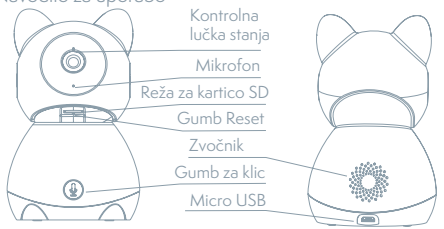

| Reža za napajanje         | DC 5 V ± 10 %                                                                                                    |
|---------------------------|----------------------------------------------------------------------------------------------------|
| Kontrolna lučka<br>stanja | S pritiskom na gumb za 3 sekunde vklopite/izklopite kamero<br>Sveti rdeča lučka: kamera se vklaplja ali ne deluje pravilno<br>Utripa rdeča lučka: čakanje na povezavo Wi-Fi (počasno<br>utripanje)<br>povezovanje z omrežjem Wi-Fi (hitro utripanje)<br>Utripa modra lučka: povezovanje<br>Sveti modra lučka: kamera deluje pravilno |
| Mikrofon                  | Zajema zvoke za vaš video                                                                                                    |
| Reža za kartico SD        | Podpora spominske kartice mikro SD (največ 128 GB)                                                                                                    |
| Reset gomb                | S pritiskom in pridržanjem gumba za 5 sekund se kamera ponovno zažene                                                                                                    |
| Gumb za klic              | Za odgovor pritisnite gumb                                                                                                    |

# NAMESTITEV

# 1

Uporabite podporni okvir, da namestite kamere na ravno, čisto površino.

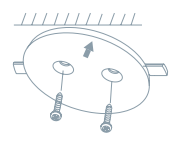

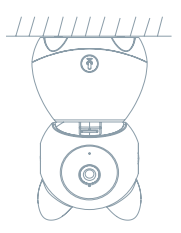

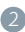

Ali pa fotoaparat postavite na ravno površino.

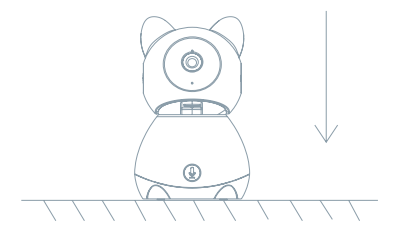

### PRIKLOP

### Prenos aplikacije

Aplikacija Tesla Smart je na voljo za sisteme iOS in Android OS. V Apple App Store ali Google Play store poiščite »Tesla Smart« ali skenirajte kodo QR in prenesite aplikacijo.

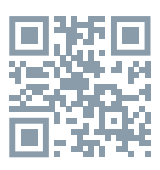

### NASTAVITEV USMERJEVALNIKA

Usmerjevalnik podpira omrežje Wi-Fi 2,4 GHz (ne podpira 5 GHz). Pred povezavo z omrežjem Wi-Fi nastavite parametre usmerjevalnika in si zabeležite SSID in geslo svojega omrežja Wi-Fi.

### POSTOPEK REGISTRACIJE

Prvi korak: Odprite aplikacijo Tesla Smart, kliknite na »Registriraj se«, preberite »Načela varstva osebnih podatkov« in kliknite na »Strinjam se«. Drugi korak: Vnesite veljavno telefonsko številko ali elektronski naslov in kliknite na »Nadaljuj«. Vnesite potrditveno kodo in se prijavite v aplikacijo.

### KONFIGURACIJA S POMOČJO KODE QR

- 1. Odprite aplikacijo Tesla Smart, kliknite na »Ustvari družino«, kjer lahko spremenite ime družine in povezane nastavitve.
- Nadaljujte s klikom na »Varnost in senzor« >> »Pametna kamera«, nato izberite »Dodaj napravo« ali »+« – zdaj lahko dodate kamero.
- V vmesniku za dodajanje naprave nadaljujete s klikom na »Naslednji korak« in nato vnesite geslo svojega omrežja Wi-Fi. Opomba:
- 1) Kamera podpira le omrežje Wi-Fi 2,4 GHz.
- 2) Dolžina SSID in gesla usmerjevalnika ne sme biti daljša od 24 znakov.
- V tem vmesniku skenirajte kodo QR v svojem telefonu s kamero, kamera bo nato 3x zapiskala. Čez približno 30 sekund lahko konfiguriranje zaključite.
- 5. Med povezovanjem se prepričajte, da so usmerjevalnik, mobilni telefon in kamera v medsebojni bližini. Ko je kamera uspešno dodana, kliknite na » ∑ «, kjer lahko vnesete ime kamere.

### NASTAVITVE

V vmesniku »Pametna kamera« kliknite na »  $\fbox$  « in nastavite običajne funkcije kamere.

### POGOSTO ZASTAVLJENA VPRAŠANJA

#### Vprašanje: Naprave ni mogoče prikazati.

Odgovor: Preverite povezavo z omrežjem in poskusite kamero postaviti bliže usmerjevalniku. Če to ne pomaga, priporočamo, da napravo ponovno zaženete in dodate znova.

# Vprašanje: Zakaj je po ponovnem zagonu naprava še vedno na seznamu?

Odgovor: Ponovni zagon naprave ponastavi le konfiguracijo omrežja kamere, ne spremeni pa konfiguracije aplikacije. Odstranite kamero in jo izbrišite v aplikaciji.

#### Vprašanje: Kako lahko kamero povežem z drugim usmerjevalnikom?

Odgovor: Najprej odstranite in ponastavite napravo v aplikaciji in nato z aplikacijo napravo ponovno konfigurirajte.

#### Vprašanje: Zakaj naprava ne more prepoznati kartice SD?

Odgovor: Priporočamo, da kartico SD vstavite, ko kamera ni priključena na elektriko. Preverite, ali kartica SD pravilno deluje in da je njen format FAT32. Če internetna povezava ni dobra, prepoznava kartice SD ni možna.

# Vprašanje: Zakaj na svoj mobilni telefon ne dobivam opozoril iz aplikacije?

Odgovor: Preverite, ali je aplikacija v vašem mobilnem telefonu zagnana in da ima dovoljene ustrezne funkcije obveščanja, ter dovoljenja in pooblastila za obvestila SMS v mobilnem telefonu.

### FUNKCIJE

### Pan/Tilt

Premaknite fotoaparat z aplikacijo v pametnem telefonu s 360-stopinjsko pokritostjo.

### Zaznavanje gibanja

Prek aplikacije vas kamera obvesti, kadar zazna gibanje.

#### Snemanje

S pomočjo kartice SD ali storitve hrambe Cloud boste lahko zabeležili vsak trenutek.

### Podnevi in ponoči

Učinkovito nočno gledanje zagotavlja nemoteno noč celo v popolni temi.

| Ime izdelka           | Tesla Smart Camera 360 baby    |
|-----------------------|--------------------------------|
| Resolucija            | 1920 x 1080                    |
| Napajanje             | DC5V, 1A                       |
| Senzor                | 1/3" 2MPx, CMOS                |
| Noční posvetlitev     | Up To 10 m                     |
| Lens                  | 3.6mm , F2.0                   |
| Dimenzije             | 84 x 86 x 160 mm               |
| Memóriakártya nyílása | MicroSD Card, Cloud            |
| Арр                   | Tesla Smart za Android i iOS   |
| Povezava              | Wi-Fi 2,4 GHz IEEE 802.11b/g/n |
| Model                 | Speed 9S                       |

### **TEHNIČNE SPECIFIKACIJE**

### INFORMACIJE O ODSTRANJEVANJU IN RECIKLIRANJU

Vse izdelke s to oznako je treba odstraniti v skladu s predpisi o odstranjevanju električne in elektronske opreme (Smernica 2012/19/ EU). Odstranjevanje teh naprav skupaj s komunalnimi odpadki ni dovoljeno. Vse električne in elektronske aparate odstranjujte v skladu s krajevnimi in evropskimi predpisi. Odlagajte jih na določena zbirna mesta z ustreznim dovoljenjem in certificiranjem v skladu s krajevnimi in zakonskimi predpisi. Pravilen način odstranjevanja in recikliranja pomagata zmanjšati vplive na okolje in zdravje ljudi. Dodatne informacije o odstranjevanju lahko dobite pri prodajalcu, pooblaščenem servisnem centru ali lokalnem organu.

### IZJAVA EU O SKLADNOSTI

Witty Trade s.r.o. potrjuje, da je tip radijske opreme Speed 9 skladen z Direktivo 2014/53/EU. Celotno besedilo izjave EU o skladnosti je na voljo na naslednjem spletnem naslovu: teslasmart.com/declaration

Povezljivost: Wi-Fi 2,4 GHz IEEE 802.11b/g/n Frekvenčni pas: 2.400 - 2.4835 GHz Največja energija za radijsko frekvenco (EIRP): < 20 dBm

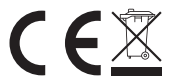

Producent

Tesla Global Limited Gee Chang Industrial Building, 121 Des Voeux Road Central Hong Kong www.teslasmart.com

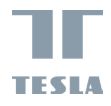

# TESLA SMART CAMERA 360 BABY KORISNIČKE UPUTE

TESLA

EN DE CZ SK PL HU SL RU RU

# ŠTO ĆETE NAĆI U KUTIJICI

Pročitajte kontrolni spisak uveden niže te prekontrolirajte da li sté dobili sve dijelove.

- Smart Camera 360 Baby
- Adapter za punjenjeUSB kabel
- Noseći okvir
- Vijci
- Pin
- Upute za korištenje

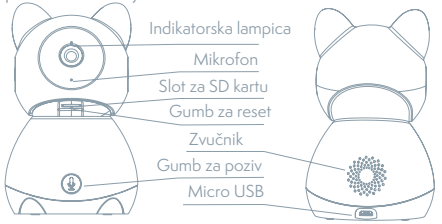

| Priključak za struju | DC 5 V ± 10 %                                                  |
|----------------------|----------------------------------------------------------------|
| Indikatorska         | Drženjem gumba 3 sekunde uključujete/isključujete kameru       |
| lampica              | Svijetli crveno svjetlo: kamera se uključuje ili nefunkcionira |
|                      | ispravno                                                       |
|                      | Trepereće crveno svjetlo: čekanje na Wi-Fi spoj (polagano      |
|                      | blinka) spajanje s Wi-Fi mrežom (brzo blinka)                  |
|                      | Trepereće plavo svjetlo: spajanje                              |
|                      | Svijetli plavo svjetlo: kamera funkcionira ispravno            |
| Mikrofon             | Snima zvukove za vaš videozapis                                |
| Slot za SD kartu     | Podrška mikro SD memorijske kartice (max. 128 G)               |
| Reset gomb           | Stisknutim i drženjem gumba u trajanju 5 sekundi resetirate    |
|                      | kameru                                                         |
| Gumb za poziv        | Pritisnite za odgovor na poziv                                 |

# INSTALACIJA

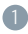

Upotrijebiti potporni okvir za montiranje kameru na ravnu, čistu površinu.

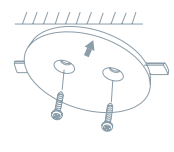

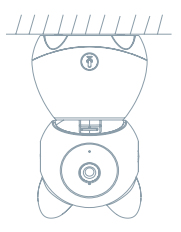

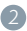

lli postavite kameru na ravnu površinu.

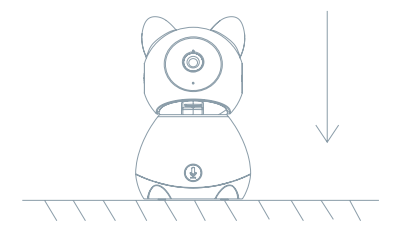

# KONEKTIRANJE

### UČITATI

Aplikacija Tesla Smart je dostupna za sisteme iOS i Android OS. U Apple App Store ili u Google Play Store zadajte "Tesla Smart" ili naskenirajte QR kód te učitajte aplikaciju.

### **POSTAVITE RUTER**

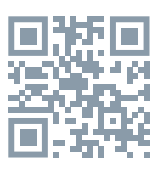

Ruter podržava 2,4GHz Wi-Fi mrežu (nepodržava 5GHz). Prije povezivanja sa Wi-Fi mrežom postavite parametre ruteru a zapišite SSID i lozinku vaše Wi-Fi mreže.

### **PROCES REGISTRACIJE**

 korak: Otvorite aplikaciju Tesla Smart, kliknite na "Registrirati", pročitajte "Pravila o zaštiti osobnih podataka" i kliknite na "Slažem se".
korak: Zadajte telefonski broj ili e-mail te kliknite na "Dalje". Zadajte sigurnosni kod i prijavite se u aplikaciju.

### KONFIGURACIJA POMOĆU QR KODU

- Otvorite aplikaciju Tesla Smart, kliknite na "Stvoriti obitelj", gdje možete uređivati ime obitelji a ostale postavke u vezi s tim.
- Nastavite klikom na "Osiguravanje i senzor" >> "Pametna kamera", nakon toga izaberite "Pridodati uređaj" ili "+" - kameru je sada moguće pridodati.
- U sučelju pridodavanju uređaja nastavite klikom na "Idući korak", a onda unesite lozinku vaše Wi-Fi mreže. Upozorenje:
- 1) Kamera podržava samo 2,4GHz Wi-Fi mrežu.
- 2) Broj bitova SSID, te lozinke ruteru ne bi trebali biti duži od 24 znaka.
- U tom sučelju naskenirajte QR kod u vašem telefonu kamerom, kamera nakon toga 3x zapipne. Za otprilike 30 sekundi možete konfiguraciju dovršiti.
- Tijekom pripajanja, ruter, mobilni telefon i kamera moraju biti blizo jedan pokraj drugoga. Nakon što je kamera uspješno učitana, kliknite na " [], ", gdje možete upisati naziv kamere.

### POSTAVKE

U sučelju "pametna kamera" kliknite na " 🗹 " te postavite uobičajene funkcije kamere.

### ČESTO POSTAVLJANA PITANJA

#### Pitanje: Uređaj se nepojavljuje.

Odgovor: Prekontrolirajte vezu sa mrežom te pokušajte dati kameru bliže k ruteru. Ako to nepomogne, preporučujemo uređaj resetirati te ga ponovo spojiti.

Pitanje: Zašto je nakon resetiranja još uvijek u izborniku uređaja? Odgovor: Resetiranje uređaja restartira samo konfiguraciju mreže kamere, konfiguraciju aplikacije nemijenja. Odstranite kameru a izbrišite je u aplikaciji.

#### Pitanje: Kako kameru pripojiti s daljnjim ruterom?

Odgovor: Prvo izbrišite i resetirajte uređaj u aplikaciji, te onda pomoću aplikacije ponovo konfigurirajte uređaj.

#### Pitanje: Zašto uređaj ne prepoznaje SD karticu?

Odgovor: SD karticu preporučujemo uložiti nakon prekida napajanja. Prekontrolirajte da li SD kartica ispravno funkcionira te prekontrolirajte njen format koji je FAT32. Ako konekcija sa internetom nije kvalitetna, nemože se detektirati SD kartica.

# Pitanje: Zašto na moj mobilni telefon ne dolaze upozorenja iz aplikacije?

Odgovor: Prekontrolirajte da li je aplikacija u vašem mobilnom telefonu aktivirana. Prekontrolirajte, da li je aplikacija u vašem mobilnom telefonu aktivirana te je bila odobrena odgovarajuća funkcija upozorenja, te da li je u mobilnom telefonu bila odobrena SMS obavještavanja i opunomoćenja.

### FUNKCIJE

#### Pan/Tilt

Premjestite kameru s aplikacijom na pametnom telefonu s 360 stupnjeva pokrivenosti.

### Detektor pokreta

Kroz aplikaciju, kamera vas obavještava kad god otkrije kretanje.

#### Snimanje

V aplikaciji kamera možete vidjeti i čuti posjetitelja.

#### Preko dana i v noći

Pregledna noćna vizija osigurat će vam mirnu noć, a to i tijekom potpune tame.

| Naziv proizvoda   | Tesla Smart Camera 360 Baby    |
|-------------------|--------------------------------|
| Rezolucija        | 1920 x 1080                    |
| Napajanje         | DC5V, 1A                       |
| Senzor            | 1/3'' 2MPx, CMOS               |
| Noční posvetlitev | do 10 metrov                   |
| Objektiv          | 3.6mm , F2.0                   |
| Dimenzije         | 84 x 86 x 160 mm               |
| Skladištenje      | MicroSD Card, Cloud            |
| Арр               | Tesla Smart za Android i iOS   |
| Veza              | Wi-Fi 2,4 GHz IEEE 802.11b/g/n |
| Model             | Speed 9S                       |

### **TEHNIČKE SPECIFIKACIJE**

### INFORMACIJE O ODLAGANJU I RECIKLIRANJU

Svi proizvodi s ovom oznakom moraju se zbrinuti u skladu s propisima o zbrinjavanju električne i elektroničke opreme [Direktiva 2012/19 / EU]. Njihovo odlaganje zajedno s običnim komunalnim otpadom je nedopustivo. Sve električne i elektroničke uređaje odložite u skladu s svim lokalnim i europskim propisima na određena sabirna mjesta s odgovarajućim odobrenjem i certificiranjem u skladu s lokalnim i zakonodavnim propisima. Pravilno odlaganje i recikliranje pomažu umanjiti utjecaj na okoliš i ljudsko zdravlje. Za više informacija o zbrinjavanju obratite se prodavaču, ovlaštenom servisnom centru ili lokalnim vlastima.

### EU IZJAVA O SUKLADNOSTI

Witty Trade s.r.o. ovime izjavljuje da je radijska oprema tipa Speed 9 u skladu s Direktivom 2014/53/EU. Cjeloviti tekst EU izjave o sukladnosti dostupan je na sljedećoj internetskoj adresi: teslasmart.com/declaration

Povezivost: Wi-Fi 2,4 GHz IEEE 802.11b/g/n Frekvencijski pojas: 2.400 - 2.4835 GHz Maks. radiofrekvencijska snaga prijenosu (EIRP): < 20 dBm

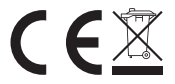

Producent

Tesla Global Limited Gee Chang Industrial Building, 121 Des Voeux Road Central Hong Kong www.teslasmart.com

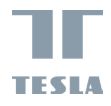

# TESLA SMART CAMERA 360 BABY

TESLA

ПОСІБНИК КОРИСТУВАЧА EN DE CZ SK PL HU SL HR UA RU

## ЩО НАЙДЕТЕ В УПАКОВЦІ

Перегляньте наступний контрольний список, щоб переконатися, що отримали всі компоненти. Tesla Smart Camera 360 Блок живлення USB-кабель Гвинти Опорний каркас Інструкція з обслуговування Пін

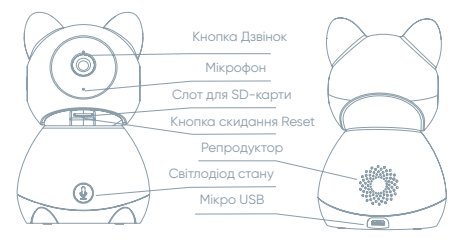

| Порт живлення     | Постійний струм 5 В ± 10%                                                                                                    |
|-------------------|----------------------------------------------------------------------------------------------------|
| Увімкнення /      | Натисніть кнопку протягом 3 секунд, щоб увімкнути /                                                                                                    |
| Вимкнення         | винкнути камеру<br>Світить червоне світло: камера вмикається або працює<br>неправильно<br>Блимає червоне світло: очікування з'єднання Wi-Fi<br>Гараїаць блимация (, слікування з'єднання Wi-Fi |
|                   | повляне олимання) 7 підстючення до мережі мі-гі<br>(швидке блимання)<br>Блимає синє світло: підключення<br>Світить синє світло: камера працює належним чином                                   |
| Мікрофон          | Уловлює звук у вашому відео                                                                                                    |
| Слот для SD-карти | Підтримка карт пам'яті Micro SD (макс. 128 Гб)                                                                                                    |
| Кнопка скидання   | Натисніть і утримуйте кнопку протягом 5 секунд, щоб                                                                                                    |
| Reset             | перезавантажити камеру                                                                                                    |
| Кнопка Дзвінок    | Натисніть на кнопку, щоб відповісти на дзвінок                                                                                                    |

## монтаж

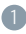

За допомогою опорної рами встановіть камеру на рівній чистій поверхні.

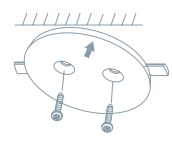

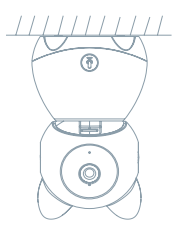

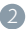

Або вільно положіть камеру на рівну поверхню.

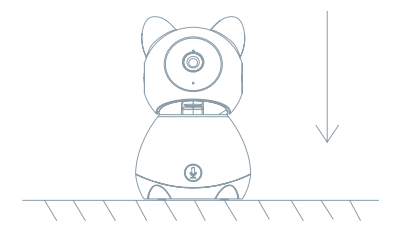

### підключення

#### ЗАВАНТАЖИТИ

Додаток Tesla Smart доступний для IOS та Android. Знайдіть «Tesla Smart» у магазині Apple App Store aбо Google Play, або відскануйте QR-код і завантажте додаток.

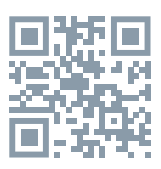

### НАЛАШТУЙТЕ РОУТЕР

Пристрій підтримує лише підключення до мереж WiFi на частоті 2,4 ГГц (не підтримує мережі WiFi 5 ГГц). Перш ніж підключатися, переконайтеся, що ваш роутер правильно налаштований і що у вас є ім'я користувача та пароль, готові для підключення до вашої мережі WiFi. Зберігайте мережу доступною.

### ПРОЦЕС РЕЄСТРАЦІЇ

Крок 1: Відкрийте додаток Tesla Smart, натисніть «Зареєструватися», прочитайте «Політику конфіденційності» та натисніть «Я згоден».

Крок 2: Введіть дійсний номер телефону або електронну адресу та натисніть «Продовжити». Введіть код підтвердження та увійдіть у додаток.

### КОНФІГУРАЦІЯ З ВИКОРИСТАННЯМ QR-КОДУ

 Відкрийте програму Tesla Smart, натисніть "Створити сім'ю", де ви зможете редагувати ім'я сім'ї та відповідні налаштування.
Далі натисніть "Безпека та сенсор">> "Розумна камера", потім виберіть "Додати пристрій" або "+" - камеру тепер можна додати.

 В інтерфейсі Додати пристрій натисніть "Наступний крок", щоб продовжити, а потім введіть свій пароль Wi-Fi.

Примітка: 1) Камера підтримує лише мережу Wi-Fi 2,4 ГГц. 2) Кількість бітів SSID та пароль роутера не повинні перевищувати 24 символів. 4. У цьому інтерфейсі відскануйте QR-код у своєму телефоні за допомогою камери, після чого камера видасть 3 звукові сигнали. Ви можете завершити налаштування приблизно за 30 секунд. 5. Під час підключення переконайтесь, що роутер, мобільний телефон та камера розташовані близько один від одного. Після успішного додавання камери натисніть "", де можна ввести назву камери.

#### НАЛАШТУВАННЯ

В інтерфейсі "Розумна камера" натисніть "" та встановіть загальні функції камери.

#### ПИТАННЯ ЩО ЧАСТО ЗАДАЮТЬСЯ

Питання Відповідь

Пристрій неможливо відобразити.

Перевірте підключення до мережі та спробуйте розташувати камеру ближче до роутера. Якщо це не допомогло, рекомендуємо пристрій перезавантажити та повторно додати.

#### Чому камера після перезавантаження все ще знаходиться у списку пристроїв ?

Перезавантаження налаштувань пристрою лише перезавантажує мережеву конфігурацію камери, це не змінює конфігурацію програми. Вийміть камеру та видаліть її у додатку.

#### Як підключити камеру до іншого роутера?

Спочатку видаліть і перезавантажить пристрій у додатку, а потім використовуйте додаток, щоб переналаштувати пристрій.

#### Чому пристрій не може розпізнати SD-карту?

Ми рекомендуемо вставляти SD-карту після збою живлення. Переконайтесь, що SD-карта працює належним чином та має формат FAT32. Якщо підключення до Інтернету погане, карту SD неможливо розпізнати.

#### Чому я не отримую сповіщення з додатку на свій мобільний телефон?

Переконайтеся, що програма запущена на вашому мобільному телефоні та що увімкнено відповідну функцію сповіщення, а також на вашому мобільному телефоні активовано SMS-сповіщення та дозволи.

### ФУНКЦІЇ

#### Pan / Tilt (Панорамування / Нахил)

Рухайте камерою за допомогою додатку у своєму смартфоні з покриттям 360 градусів.

#### Виявлення Руху

За допомогою додатку камера сповіщає вас, коли виявляє рух.

#### Дзвінок однім дотиком

Чуєте дзвінок вашої дитини в будь-який час і в будь-якому місці. Запис

Записуйте кожен момент за допомогою SD карти або служби хмарного сховища.

#### Вдень і вночі

Потужне нічне бачення забезпечує спокійну ніч навіть у повній темряві.

| Назва продукту                                 | Tesla Smart Camera 360 Baby    |
|------------------------------------------------|--------------------------------|
| Розширення                                     | 1920 × 1080                    |
| Живлення                                       | DC5V, 1A                       |
| Знімаючий сенсор                               | 1/3" 2MPx, CMOS                |
| Нічне бачення до 10                            | do 10 metrov                   |
| метрів                                         |                                |
| Об'єктив                                       | 3.6mm , F2.0                   |
| Розміри                                        | 84 x 86 x 160 mm               |
| Зберігання карта MicroSD,<br>хмарне зберігання | MicroSD Card, Cloud            |
| Додаток Tesla Smart для<br>Android та iOS      | Tesla Smart для Android i iOS  |
| Підключення                                    | Wi-Fi 2,4 GHz IEEE 802.11b/g/n |
| Модель                                         | Speed 9S                       |

#### ТЕХНІЧНІ ХАРАКТЕРИСТИКИ ТА ДОДАТКОВА ІНФОРМАЦІЯ

### ЗАХОДИ БЕЗПЕКИ

Для забезпечення безпеки і з причин ліцензування (CE) несанкціоновані зміни та модифікація виробу забороняються. Пристрій призначений для використання тільки у приміщенні.

Цей пристрій - не іграшка, не дозволяйте дітям гратися з ним. Приберіть пакувальний матеріал. Пластикова плівка/пакети, шматочки полістиролу тощо можуть бути небезпечні для дітей.

Карали и викидайте використані акумулятори разом з побутовими відходами! Віднесіть їх в пункт збору для утилізації акумуляторів.

Цей пристрій відповідає стандартам EN62368/EN300328/ EN301489 і правилам ЄС. Цей пристрій відповідає директивам ROHS 2.0.

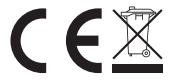

Виробник

Tesla Global Limited Gee Chang Industrial Building, 121 Des Voeux Road Central Hong Kong www.teslasmart.com
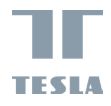

# TESLA SMART CAMERA 360 BABY

TESLA

РУКОВОДСТВО ПОЛЬЗОВАТЕЛЯ

(EN) DE CZ SK PL HU SL HR UA RU

# УПАКОВКА СОДЕРЖИТ

По контрольному списку проверьте наличие всех комплектующих. Tesla Smart Camera 360 Адаптер питания USB кабель Винты Несущая рама Инструкция по обслуживанию Пин

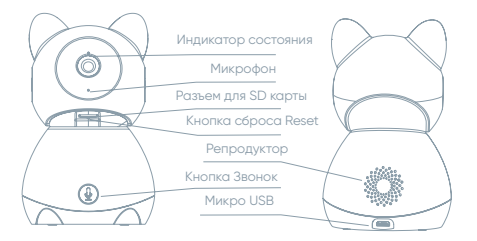

| Порт питания        | 5В пост. тока ± 10 %                                                                                                    |
|---------------------|----------------------------------------------------------------------------------------------------|
| Включение/          | Нажатием кнопки на протяжении 3сек включите/                                                                                                    |
| Выключение          | выключите камеру<br>Красный индикатор светит: камера в процессе<br>включения или работает неправильно<br>Красный инликатор мислет: окилание полключения |
|                     | Wi-Fi (мигает редко) / подключение к сети Wi-Fi (мигает<br>часто)                                                                                       |
|                     | Синий индикатор мигает: подключение                                                                                                    |
|                     | Синий индикатор светит: камера работает правильно                                                                                                    |
| Микрофон            | Запишет звук в вашем видео                                                                                                    |
| Разъем для SD карты | Поддержка карты памяти микро SD (макс 128Гб)                                                                                                    |
| Кнопка сброса Reset | Нажатием и удержанием кнопки на протяжении 5сек                                                                                                    |
|                     | перезагрузите камеру                                                                                                    |
| Кнопка Звонок       | Чтобы ответить на звонок, нажмите кнопку                                                                                                    |

# УСТАНОВКА

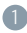

Для установки камеры на плоскую чистую поверхность используйте несущую раму.

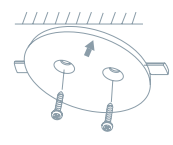

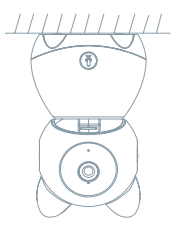

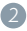

Или просто положите камеру на ровную поверхность.

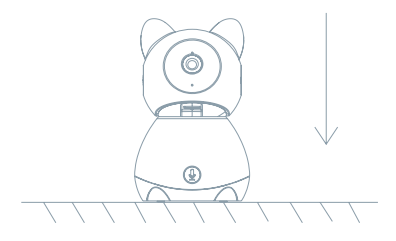

# подключение

## СКАЧАТЬ

Приложение Tesla Smart разработана для операционных систем iOS и Android. В Apple App Store или Google Play Store найдите «Tesla Smart» или отсканируйте QR код и скачайте приложение.

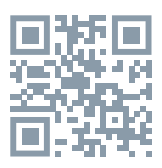

## НАСТРОИТЬ РОУТЕР

Устройство поддерживает подключение только к сетям WIFI с частотой 2,4 ГГц (не поддерживает сети WIFI 5 ГГц). Перед подключением убедитесь, что ваш роутер правильно настроен и у вас есть имя пользователя и пароль, готовые для подключения к вашей сети WIFI. Держите сеть доступной.

# ПРОЦЕСС РЕГИСТРАЦИИ

Шаг 1: Откройте приложение Tesla Smart, кликните на «Регистрировать», прочитайте «Принципы защиты личных данных» и кликните на «Соглашаюсь».

Шат 2: Введите действительный телефонный номер или e-mail и кликните на «Продолжить». Введите проверочный код и войдите в приложение.

# КОНФИГУРАЦИЯ С ПОМОЩЬЮ QR-КОДА

 Откройте приложение Tesla Smart, нажмите «Создать семью», где вы можете изменить имя семьи и соответствующие настройки.
Продолжите, нажав «Безопасность и датчик»>> «Умная камера», затем выберите «Добавить устройство» или «+» – теперь камеру можно добавить.

3. В интерфейсе добавления устройства нажмите «Следующий шаг», затем введите свой пароль WI-FI.

Примечание: 1) Камера поддерживает только сеть Wi-Fi 2,4 ГГц. 2) Количество битов SSID и пароль роутера не должны быть длиннее 24 символов. 4. В данном интерфейсе отсканируйте QR-код в телефоне с помощью камеры, при этом камера подаст 3 звуковых сигнала. Вы можете завершить настройку примерно через 30 секунд. 5. При подключении убедитесь, что роутер, мобильный телефон и камера находятся близко друг к другу. После успешного добавления камеры кликнете на «», где вы можете ввести имя камеры.

## настройки

В интерфейсе «Умная камера» нажмите «» и установите общие функции камеры.

### ЧАСТО ЗАДАВАЕМЫЕ ВОПРОСЫ

Вопрос Ответ

Устройство нельзя отобразить.

Проверьте сетевое подключение и попробуйте разместить камеру ближе к роутеру. Если это не поможет, мы рекомендуем сбросить настройки и повторно добавить устройство.

### Почему после сброса камера все еще находится в списке устройств?

Сброс устройства только сбрасывает сетевую конфигурацию камеры, он не меняет конфигурацию приложения. Удаляем камеру и удаляем ее в приложении.

#### Как подключить камеру к другому роутеру?

Сначала удалите и перезагрузите устройство в приложении, а затем используя приложение сконфигурируйте устройство.

#### Почему устройство не может распознать SD-карту?

Мы рекомендуем вставлять SD-карту после сбоя питания. Убедитесь, что SD-карта работает правильно и ее формат - FAT32. Если подключение к Интернету плохое, SD-карта не может быть распознана.

# Почему я не получаю уведомления приложения на мой мобильный?

Убедитесь, что приложение запущено на вашем мобильном телефоне и что соответствующая функция уведомлений включена, а также что на вашем мобильном телефоне включены SMS--уведомления и разрешения.

### ФУНКЦИИ

### Pan / Tilt (Панорамирование / наклон)

Перемещайте камеру с помощью приложения в смартфоне с углом обзора 360 градусов.

### Детектор движения

Через приложение камера уведомляет вас всякий раз, когда обнаруживает движение.

### Звонок в один клик

Услышите звонок вашего ребенка в любое время и в любом месте.

### Запись

Записывайте каждый момент с помощью SD-карты или хранилища в облаке.

### Днем и ночью

Мощное ночное видение гарантирует безмятежную ночь даже в полной темноте.

### ТЕХНИЧЕСКИЕ ХАРАКТЕРИСТИКИ И ДОПОЛНИТЕЛЬНАЯ

| ИНФОРМАЦИЯ<br>Название продукта             | Tesla Smart Camera 360 Baby    |
|---------------------------------------------|--------------------------------|
| Разрешение                                  | 1920 x 1080                    |
| Питание                                     | DC5V, 1A                       |
| Снимающий датчик                            | 1/3" 2MPx, CMOS                |
| Ночное видение до 10                        | do 10 metrov                   |
| метров                                      |                                |
| Объектив                                    | 3.6mm , F2.0                   |
| Размеры                                     | 84 x 86 x 160 mm               |
| Карта MicroSD, облачное<br>хранилище        | MicroSD Card, Cloud            |
| Приложение Tesla Smart<br>для Android и iOS | Tesla Smart для Android i iOS  |
| Подключение                                 | Wi-Fi 2,4 GHz IEEE 802.11b/g/n |
| Модель                                      | Speed 9S                       |

## МЕРЫ БЕЗОПАСНОСТИ

Для обеспечения безопасности и по причинам лицензирования (CE) несанкционированное обращение и модификация продукта запрещается. Устройство предназначено только для использования в помещении.

Это устройство – не игрушка, не позволяйте детям играть с ним. Уберите упаковочный материал. Пластиковая пленка/ пакеты, кусочки полистирола и т. д. могут быть опасны для детей.

Караличи и комператор и комператор и ком

Это устройство соответствует стандартам EN62368/EN300328/ EN301489 и правилам EC. Это устройство соответствует директивам ROHS 2.0

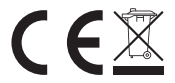

Режиссер

Tesla Global Limited Gee Chang Industrial Building, 121 Des Voeux Road Central Hong Kong www.teslasmart.com

79

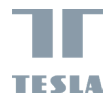

# TESLA SMART CAMERA 360 BABY

#### Manufacture

Tesla Global Limited Gee Chang Industrial Building, 121 Des Voeux Road Central Hong Kong www.teslasmart.com